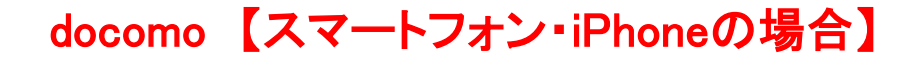

## <u>手順1 メール設定画面の開き方</u>

■iPhone以外のスマートフォンの場合 dメニュー → お客様サポート → サービス・メールなどの設定 → メール設定→ 本人様確認画面のSPモードパスワードを入力 → 「次へ」 → **手順2へ** 

■iPhoneの場合

<u>手順2「メール設定」画面</u>

ブラウザの「Safari」を起動 → ブックマークから「ドコモお客様サポート」を選択 → 「サービス・メールなどの設定」 → メール設定 → 本人様確認画面のSPモードパスワードを入力 → 「次へ」 → **手順2へ** 

| docomo<br>1915 g<br><u>X - 177</u> | nes<br>₹1<br>> |
|------------------------------------|----------------|
| docomo<br>1912 R<br><u>X-17</u>    | ET             |
| 1912<br><u>X-17</u>                | ₹7<br>><br>×   |
| 191: g<br>x-1/7                    | ₹7<br>>        |
| <u>×-1/7</u>                       | >              |
| *-117                              | K (            |
|                                    | -              |
| 287                                |                |
|                                    | >              |
|                                    |                |
|                                    | >              |
|                                    |                |
| rt I                               | >              |
|                                    | t.<br>22       |

①「迷惑メール対策」内の「指定受信/拒否設定」を選択します。

| 5個種型ポート                                       |                                                   |
|-----------------------------------------------|---------------------------------------------------|
|                                               | メール設定                                             |
| 新定受信/拒否                                       | 518 <b>2</b>                                      |
| 個別にメールアト<br>拒否するメールマ                          | レス、ドメインを指定して受信/<br>の収定ができます。                      |
| - 商業受信/第3                                     | 58X                                               |
| この設定を利用す<br>*(「設定を利用し<br>の内容は保存され<br>● 設定を利用す | る/利用しないを選んでください<br>ふいり を選んだ明合でも、設定済<br>(ます)<br>でる |
| <ul> <li></li></ul>                           | 1000                                              |

②「設定を利用する」にチェックを入れ、「次へ」を選択します。

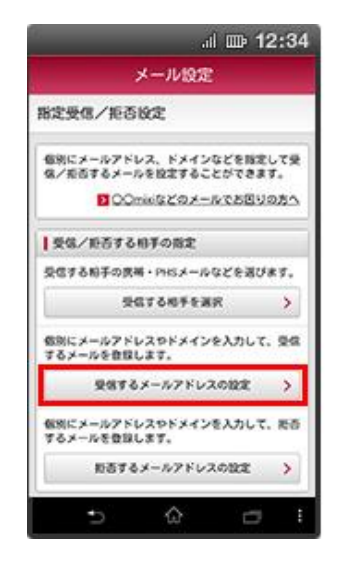

③「受信するメールアドレスの設定」を選択します。

|                     |                  |                  | al 🖽            | 12:              | 34 |
|---------------------|------------------|------------------|-----------------|------------------|----|
| ● 受信す               | るメール             | アドレスの            | 013             |                  |    |
| 仮別に引<br>登録して        | 信したいう<br>ください。   | -7275            | レスまたに           | 15×40            | ŧ  |
| ● 登録さ<br>メール<br>す。  | れたメールフ<br>アドレスやり | ドレスやド            | メインと後<br>のメール(3 | ガが一般す<br>全て受信し   | 5  |
| 21                  | 演メールフ            | ドレス(             | (1/12091)       | 0                |    |
|                     | +                | 86KB             | 20 F &          |                  |    |
| ● 音服し<br>ている<br>るもの | ×-57             | (レスが発気<br>しまず (語 | の10またU<br>信元のアド | 100C含まり<br>レスを気2 | 1  |
| ※入力し<br>スから         | ミメールアト<br>カメールのみ | シスと完全<br>受信します   | c-tx # 8        | メールアト            | v  |
| 登録<br>レク            | (1/10师)          | *-112            | ダリストフ           | <sup>F</sup> 0   |    |
| C                   | +                | さらに進             | 848             |                  |    |
|                     |                  |                  |                 |                  |    |

④「受信するメールアドレスを登録」と「転送元・エーリングアドレスを登録」の 「転送元・エーリングアドレスを登録」の「+さらに追加する」を選択します。

| · 28             | されたメール<br>シアドレスの | アドレスや     | ドメインと後方<br>らのメールは全 | が一致する<br>て装住しま |
|------------------|------------------|-----------|--------------------|----------------|
|                  | ₩ <b>₩</b> メー۸   | 7562      | (1/120#)           | 0              |
|                  | 2 ×-             | 162 K (c) | 3.5.入力             |                |
| 1                |                  | + 2663    | 81078              |                |
| 1<br>1<br>1<br>1 | 算道话送来<br>ス(1/10  | t-x-v:    | 191217             | × 0            |
|                  | 2 2              | -by Fix   | スモ人力               |                |
| 1                |                  | + 2661    | 820 F &            |                |

⑤入力欄に「@gmail.com」と入力し「確認する」を選択します。

| al a                                          | ₽ 12:34         |
|-----------------------------------------------|-----------------|
| メール設定                                         |                 |
| 設定內容確認                                        |                 |
| 以下の内容を設定します。<br>内容をご確認のうえ、「設定を確定す<br>押してください。 | る」ボタンを          |
| 設定する内容                                        |                 |
| 受信するメールアドレス                                   | +               |
| 登録済メールアドレス<br>登録済転送元・メーリングリスト                 | 1/120#<br>2/10# |
| Bud - wr For                                  |                 |
| 登録満ドメイン                                       | 1/1201          |
| 12264275                                      |                 |
| ⇒ ☆                                           |                 |

⑥設定確認画面の「設定を確定する」を選択し、設定終了です。 ※受信するメールアドレスの「+」を押すと登録したドメインが確認できます。